#### Єдиний

EDN

український провайдер е-документообігу, який єднає бізнес

### инструкция

По работе с документом Товарная накладная на webплатформе EDIN-OBMIN

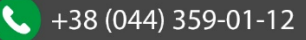

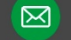

| Введение                                       | .3 |
|------------------------------------------------|----|
| Вход в систему, загрузка ЭЦП                   | 3  |
| Подписание и отправка документа                | 5  |
| Массовое подписание документов                 | 7  |
| Работа с документом, поиск и фильтр документов | 8  |

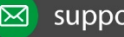

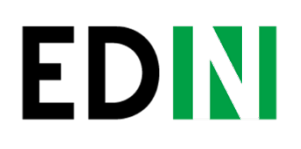

#### Введение

Данная инструкция описывает порядок подписания и отправки коммерческого документа - **Товарная накладная**, которая состоит из перечисленных ниже этапов.

### Вход в систему, загрузка ЭЦП

Вход в личный онлайн кабинет осуществляется на сайте Obmin.edi-n.com по логину и паролю.

| EDN-OBN                                 | MINI (          |                   |           |
|-----------------------------------------|-----------------|-------------------|-----------|
|                                         |                 | Логін             |           |
|                                         |                 | Ваш логін         |           |
| BITAEM                                  | U               |                   |           |
| НА ПЛАТФОРМІ ЕЛЕК<br>ДОКУМЕНТООБІГУ З І | ТРОННОГО<br>ЕЦП | Пароль            |           |
| EDIN-OBMIN                              | Jac             | Вкажіть пароль    |           |
|                                         |                 | вхід              |           |
| edi-n.com                               | sales@edi-n.com | НАГАДАТИ ПАРОЛЬ Н | А ГОЛОВНУ |
|                                         |                 |                   |           |

Для того, что бы иметь возможность подписывать ЕЦП документы необходимо настроить электронно - цифровую подпись. В правом верхнем угле необходимо нажать кнопку 🤦 и откроется окно для настроек, где необходимо нажать кнопку **Додати ЕЦП.** 

| ЕЦП        |                    | ×               |
|------------|--------------------|-----------------|
| ЕЦП не з   | читана             |                 |
|            |                    |                 |
|            |                    |                 |
|            |                    |                 |
|            |                    |                 |
| Додати ЕЦП | Скинути всі паролі | Скинути всі ЕЦП |

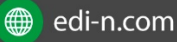

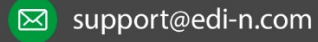

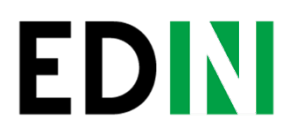

Откроется проводник, где необходимо будет указать каталог с секретными ключами и выбрать ключи.

Если ключи выданы в АЦСК ИДД (налоговая) или АЦСК «Ключевые системы», то необходимо выбрать ключи key-6.dat.

Если Вы используете для подписания ключи АЦСК «Украина», то:

- Ключ директора : ЕГРПОУ\_ИНН подписанта\_D11111111.ZS2
- Ключ бухгалтера: ЕГРПОУ\_ИНН подписанта\_В11111111.ZS2
- Ключ печати: ЕГРПОУ\_S11111111.ZS2
- Ключ шифрования: ЕГРПОУ\_С11111111.ZS2

Ключ печати и шифрования может быть один – универсальный: ЕГРПОУ\_U1111111.ZS2

После того, как ключ выбран, появляется окно, в котором необходимо ввести пароль и нажать кнопку Зчитати.

| 3ч                    | Зчитування ЕЦП    |  |  |  |  |  |  |
|-----------------------|-------------------|--|--|--|--|--|--|
| Автовизначення АЦСК 🔹 |                   |  |  |  |  |  |  |
| [                     | Введіть пароль    |  |  |  |  |  |  |
|                       | Зчитати Скасувати |  |  |  |  |  |  |

Когда ключи считаны, в окне ЕЦП можна будет увидеть информацию о ЕЦП.

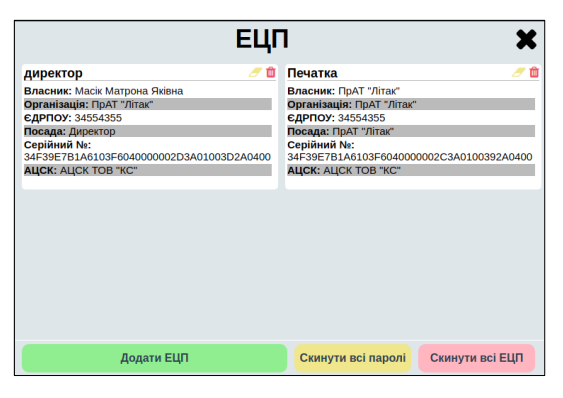

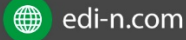

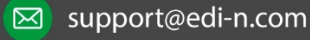

Δ

### Подписание и отправка документа

Перейдите в раздел Черновики. В журнале документов отобразится список документов, которые были загружены и не отправлены контрагенту. Номер, дата товарной накладной, получатель, статус подписания выводятся для удобства поиска.

| OBMIN        | 🔳 Меню 🗸                             |                                  |                                                                                                    | 🔍 🏺                      |
|--------------|--------------------------------------|----------------------------------|----------------------------------------------------------------------------------------------------|--------------------------|
| ODMIN        | Все документы                        |                                  | Поиск Поиск* 🐺 Создать ярлык Дата 🗸                                                                                            | •                        |
|              | 🔲 👷 📎 💭 1 🛛 МЕТКО МЕТРО КЕШ УКРАЇНА  | НД КЕРІ Коммерческий<br>документ | 400021-00022840-2018 , 16.11.2018 , Товарна накладна , Товарна накладна: 4000<br>00022840-20181116 от 16.11.2018 , Не подписан | 227- Сегодня, 💋<br>08:14 |
| Создать 👻    |                                      | НД КЕРІ Коммерческий<br>документ | 400016-00022839-2018, 16.11.2018, Товарна накладна, Товарна накладна: 4000<br>00022839-20181116 от 16.11.2018, Не подписан     | 016- Сегодня, 📝<br>08:14 |
| Входящие     |                                      | НД КЕРІ Коммерческий<br>документ | 400011-00022838-2018, 16.11.2018, Товарна накладна, Товарна накладна: 4000<br>00022838-20181116 от 16.11.2018, Не подписан     | 011- Сегодня, 🖉<br>08:10 |
| Отправленные | 🔲 🚖 📎 💭 4 METRO METPO KEW<br>VKPAÏHA | НД КЕРІ Коммерческий<br>документ | 400032-00022836-2018, 16.11.2018, Товарна накладна, Товарна накладна: 4000<br>00022836-20181116 от 16.11.2018, Не подписан     | 08:08                    |
| Важные ★     |                                      | НД КЕРІ Коммерческий<br>документ | 400013-00022837-2018, 16.11.2018, Товарна накладна, Товарна накладна: 4000<br>00022837-20181116 от 16.11.2018, Не подписан     | 013- Сегодня, 🚺          |
| Черновики    | 🔲 🚖 📎 💭 6 METRO METPO KEW<br>VKPAÏHA | НД КЕРІ Коммерческий<br>документ | 400032-00022823-2018 , 16.11.2018 , Товарна накладна , Товарна накладна: 4000<br>00022823-20181116 от 16.11.2018 , Не подписан | 08:04 Сегодня, 🚺         |
| Обработанные |                                      | НД КЕРІ Коммерческий<br>документ | 400031-00022835-2018 , 16.11.2018 , Товарна накладна , Товарна накладна: 4000<br>00022835-20181116 от 16.11.2018 , Не подписан | 08:04 Сегодня, 🖉         |

Для выбора документа нажмите на него. Проверьте заполнение полей, для подписания и отправки документа нажмите **Подписать**. Если вы внесли какие либо правки в документ, нажмите **Сохранить**, а затем **Подписать**.

|              | 🏢 Меню 🗸                     |                      |                            | the loans' to garry managements |
|--------------|------------------------------|----------------------|----------------------------|---------------------------------|
| ODIMINI      | Сохранить Подписать          |                      |                            |                                 |
|              | Электронный коммерческий док | хумент 027           |                            |                                 |
| Создать 👻    | Тип документа                | Товарная накладная 🔻 | Дата составления*          | 16.11.2018                      |
| Входящие     | № документа*                 |                      | Место составления          | lottene di logerriscont piùs si |
| Отправленные | Номер заказа                 |                      | Дата заказа                | 6                               |
| Важные ★     |                              |                      | Планируемая дата доставки: | 17.11.2018                      |
| Черновики    | Номер договора               |                      | Дата договора              | 6                               |
| Обработанные |                              | Заполнить            |                            |                                 |
|              | Локумент основание           |                      |                            |                                 |
|              | Номер документа*             |                      | Дата документа*            | 16.11.2018                      |
|              | Тип документа*               | Товарна накладна 🔻   |                            |                                 |

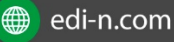

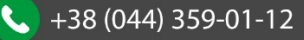

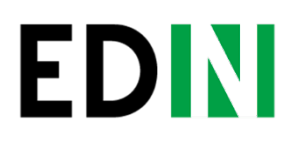

Далее откроется окно, в котором необходимо отметить чекерами тип ключей, которыми будет подписан документ. Потом устанавливаем последовательность подписи (1 - подписант; 2 - печать) и нажимаем кнопку Подписать.

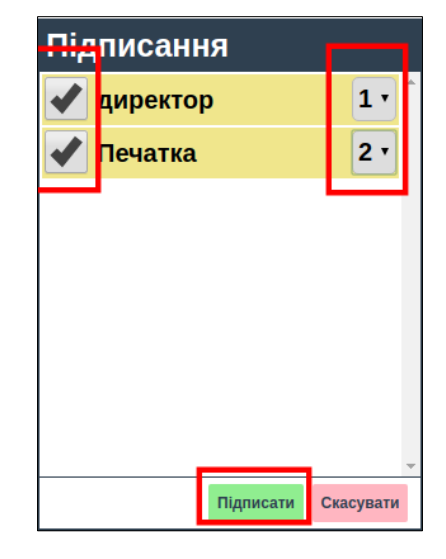

После процесса подписания необходимо нажать кнопку Отправить.

| OBMIN      | Каталоги 👻 Контрагенти Сервіс 🛩                            |
|------------|------------------------------------------------------------|
| ODIVIN     | 🖌 🛃 Відправити Для відправки натисніть кнопку \"Відправити |
|            | ЕЦП                                                        |
| Створити 🗸 | Підписати                                                  |
| Вхідні     | Комерційний документ                                       |
| Diseperati |                                                            |

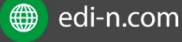

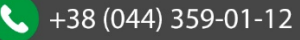

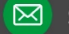

### Массовое подписание документов

Для массового выделения всех документов из раздела Черновики, поставьте отметку выбора рядом с фильтром Все документы.

|              | В Менко ▼                                                                                                    | - 🧟 🖗               |
|--------------|----------------------------------------------------------------------------------------------------|---------------------|
| ODIVIN       | 💽 🗣 Все документы 🔹 Поиск Поиск* 🐺 Создать ярлык В обработанные Печать Отправи                                                                                                    | ить                 |
|              | Дата 🗸 Подписать Удалить Сохранить Excel Подписать коммерческий документ                                                                                                    |                     |
| Создать 👻    |                                                                                                    | Сегодня, 📝          |
| Входящие     | 🐼 🎡 📎 🖓 2 METRO KEU ЕНД КЕРІ<br>УКРАЇНА документ документ со0032848-2018, 16.11.2018, Товарна накладна, Товарна накладна: 400038-<br>00022848-2018 1116 от 16.11.2018, Товарна накладна: 400038-                      | Сегодня, 📝          |
| Отправленные | 🗷 🚖 📎 💭 з METPO КЕШ ЕНД КЕРІ Коммерческий документ документ документ накладна, Товарна накладна, Товарна накладна: 400010-00022846-2018, 16.11.2018, Товарна накладна: 400010-00022846-2018, 116.01.2018, Не подписан | Сегодня, 💋<br>13:44 |
| Важные ★     |                                                                                                    | Сегодня, 📝<br>12:17 |
| Черновики    | 🕢 🚖 📎 💭 5 METRO КЕШ ЕНД КЕРІ УКРАЇНА Коммерческий документ 400025-00022845-2018, 16.11.2018, Товарна накладна, Товарна накладна: 400025-00022845-2018, 116.11.2018, Не подписан                                       | Сегодня, 📝<br>11:45 |
| Обработанные | 🗹 🚖 📎 💭 6 METPO КЕШЕНД КЕРІ УКРАЇНА Коммерческий документ 400039-00022841-2018, 16.11.2018, Товарна накладна, Товарна накладна: 400039-<br>00022841-20181116 от 16.11.2018, Не подписан                               | Сегодня, 💋<br>11:09 |

Для выделения некоторых документов нажмите выбор необходимых документов в начале строки. Далее Нажмите Подписать.

|              | Меню • ФМ ЛОЖІСТІК ДНІПРО 986423214290                                                                                                    | 14 🔍 🍥              |
|--------------|----------------------------------------------------------------------------------------------------|---------------------|
| ODIVIN       | 🔍 🔍 Все документы 🔻 Поиск Поиск* 🐺 Создать ярлык В обработанные Печать Отправи                                                                                                    | ть                  |
|              | Дата 🗸 Подписать Удалить Сохранить Excel Подписать коммерческий документ                                                                                                    |                     |
| Создать 👻    | 🕑 🔄 📎 💭 1 МЕТТКТ МЕТРО КЕШ ЕНД КЕРІ Коммерческий 400011-0022847-2018, 16.11.2018, Товарна накладна, Товарна накладна: 400011-<br>україна документ 00222847-2018116 от 16.11.2018, Не подписан                                                                                                    | Сегодня, 📝<br>13:44 |
| Входящие     |                                                                                                    | Сегодня, 📝<br>13:44 |
| Отправленные | Коммерческий     Коммерческий     Коммерческий     Коммерческий     Коммерческий     Коммерческий     соварна накладна; Товарна накладна; 400010- 00022846-2018; 16.11.2018; Товарна накладна; 400010- 00022846-20181116 от 16.11.2018; Не подписан                                                                                                    | Сегодня, 💋<br>13:44 |
| Важные ★     | 🔲 🚖 📎 💭 4 МЕТТКП ИКТРО КЕШЕНД КЕРІ Коммерческий 400033-00022844-2018, 16.11.2018, Товарна накладна, Товарна накладна: 400033-00022844-2018, 116 от 16.11.2018, Не подписан                                                                                                    | Сегодня, 🗾<br>12:17 |
| Черновики    | 🔲 ☆ 📎 🖵 5 МЕТКТО КЕШЕНД КЕРІ Коммерческий 400025-00022845-2018, 16.11.2018, Товарна накладна, Товарна накладна: 400025-00022845-20181116 от 16.11.2018, Не подписан                                                                                                    | Сегодня, 💋<br>11:45 |
| Обработанные | П СТКО     Коммерческий     Коммерческий     Коммерческий     Коммерческий     Коммерческий     Коммерческий     Коммерческий     Соварна накладна, Товарна накладна:     Коммерческий     Соварна накладна:     Соварна накладна:     Соварна     Соварна     Сова | Сегодня, 📝<br>11:09 |

После процесса подписания необходимо нажать кнопку Отправить.

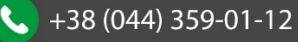

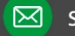

### Работа с документом, поиск и фильтр документов

Для сохранения документа в pdf формате или печати документа нажмите на Печать. Для выгрузки документа в формат excel нажмите **Excel**, для выгрузки в формат xml – XML. Для загрузки подписанного документа в р7s формате нажмите Скачать р7s. Чтобы сформировать другой документ на основании товарной накладной нажмите Сформировать и выберите необходимый документ. Чтобы просмотреть все переданные данные в документе нажмите Отобразить полностью. Для проверки ЭЦП, нанесенной на документ нажмите Проверить ЭЦП.

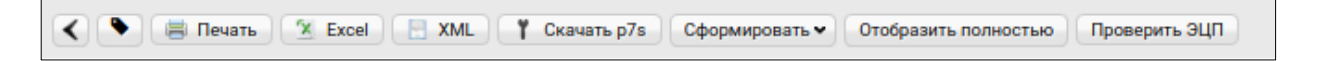

Для поиска одного или нескольких документов используются фильтры.

| OBMIN        | ⊞ Меню ✔                                                                                                    | Reitowers garre maner and                                                                                                    | <b>a</b>  |
|--------------|----------------------------------------------------------------------------------------------------|----------------------------------------------------------------------------------------------------|-----------|
|              | Коммерческий документ 🔻 Товарна накладна 🔻                                                                                                    | Статус 🔻 Поиск Поиск* 🐺 Создать ярлык                                                                                                    | •         |
|              | Дата 🗸                                                                                                    |                                                                                                    |           |
| Создать 🗸    |                                                                                                    | кжий 400011-00022847-2018, 16.11.2018, Товарна накладна, Товарна накладна: 400011-<br>00022847-20181116 от 16.11.2018, Не подписан 13     | згодня, 📝 |
| Входящие     | Детко МЕТРО КЕШ ЕНД КЕРІ     УКРАЇНА     Коммерче     Окумент     Окумент      Окумент     Окумент      Окумент      Окумент    | ский 400038-00022848-2018, 16.11.2018, Товарна накладна, Товарна накладна: 400038- Се<br>00022848-20181116 от 16.11.2018, Не подписан 13  | годня, 📝  |
| Отправленные | □ ☆ ♡ □ 3 МЕТКО МЕТРО КЕШ ЕНД КЕРІ<br>УКРАЇНА                                                                                                    | ский 400010-00022846-2018, 16.11.2018, Товарна накладна, Товарна накладна: 400010-<br>00022846-20181116 от 16.11.2018, Не подписан 13     | годня, 📝  |
| Важные ★     | Коммерче україна                                                                                                    | ский 400033-00022844-2018, 1.6.11.2018, Товарна накладна, Товарна накладна: 400033- Се<br>00022844-20181116 от 16.11.2018, Не подписан 12 | годня, 📝  |
| Черновики    | Image: Solution of the second second secon | ский 400025-00022845-2018, 16.11.2018, Товарна накладна, Товарна накладна: 400025- Се<br>00022845-20181116 от 16.11.2018, Не подписан 11  | годня, 📝  |
| Обработанные | П 🚖 📎 🖓 6 МЕТЕЛ МЕТРО КЕШ ЕНД КЕРІ Коммерче<br>україна документ                                                                                                    | сжий 400039-00022841-2018, 16.11.2018, Товарна накладна, Товарна накладна: 400039- Се<br>00022841-20181116 от 16.11.2018, Не подписан 11  | годня, 💋  |

Для поиска документа по номеру или названию введите в поисковую строку параметр поиска и нажмите Поиск.

| Коммерческий документ Тип документа               | а 🔻 Статус               | • Метро                                                                                 | Поиск                                | Поиск*     | $\mathbf{V}$ | Создать ярлык |                     |
|---------------------------------------------------|--------------------------|-----------------------------------------------------------------------------------------|--------------------------------------|------------|--------------|---------------|---------------------|
| Дата 🗸                                            |                          |                                                                                         |                                      |            |              |               |                     |
| 🔲 🚖 📎 💭 1 🛛 METRO И МЕТРО КЕШ ЕНД КЕРІ<br>УКРАЇНА | Коммерческий<br>документ | 400016-00022851-2018 , 16.11.2018 , Товарн<br>00022851-20181116 от 16.11.2018 , Не подп | а накладна , Товарна накладн<br>исан | a: 400016- |              |               | Сегодня, 📝<br>14:29 |

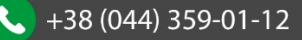

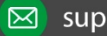

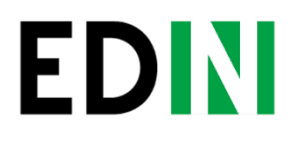

Для поиска по дате и для ввода нескольких параметров нажмите Поиск\*.

| Поиск | Поиск* | $\nabla$ | Создать ярлык |
|-------|--------|----------|---------------|
|       |        |          |               |

Введите необходимые параметры поиска и нажмите Найти.

| инн                             | [                 |                          |   |
|---------------------------------|-------------------|--------------------------|---|
| ЕГРПОУ                          |                   |                          |   |
| GLN                             |                   |                          |   |
| GLN<br>отправителя              |                   |                          |   |
| GLN получателя                  |                   |                          |   |
| Номер<br>накладной              |                   |                          |   |
| Номер<br>документа              |                   |                          |   |
| Статус<br>документа:            |                   |                          | T |
| Ter:                            | Select Some Optio | ns                       |   |
| Составной<br>номер              |                   |                          |   |
| Номер<br>договора               |                   |                          |   |
| Дата документа                  | От: 15.11.2018    | <b>1</b>                 |   |
|                                 | До: 15.11.2018    | <b> <b> <b> </b></b></b> |   |
| Дата доставки<br>на платформу   | От:               | 1                        |   |
|                                 | до:               | Ē                        |   |
| Дата<br>документа-<br>основания | От:               | Ē                        |   |
|                                 | До:               | <b>1</b>                 |   |

Чтобы убрать из поиска введенные параметры – нажмите Сбросить параметры поиска.

| Поиск | Сбросить параметры поиска* | ) 😨 | Создать ярлык |
|-------|----------------------------|-----|---------------|
|       |                            |     |               |

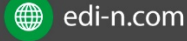

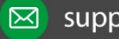

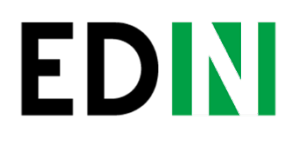

Далее в открывшемся окне нажмите Сброс.

| Дата                            | От: 15.11.2018 | Ē |
|---------------------------------|----------------|---|
| документа                       | До: 15.11.2018 | Ē |
| Дата доставки<br>на платформу   | От:            | Ē |
|                                 | До:            | Ē |
| Дата<br>документа-<br>основания | От:            | Ē |
|                                 | До:            | Ē |
|                                 | Найти Сброс    |   |

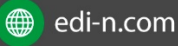

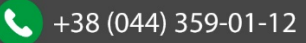

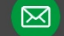

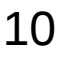

#### Єдиний

EDN

український провайдер е-документообігу, який єднає бізнес

### СЛУЖБА ТЕХНІЧНОЇ ПІДТРИМКИ

edi-n.com +38 (044) 359-01-12 suppo<u>rt@edi-n.com</u>

STOL